# 5) 초기접속 및 관리자기본정보입력

#### 1) 사용자모드

(<u>http://www.도메인주소/shop</u> 또는 <u>http://도메인명</u>)

 사용자 모드란 일반 고객들이 쇼핑몰을 할 수 있는 공간을 말합니다. 관리자는 이 공간에 상 품 카테고리를 만들고 카테고리에 상품을 진열하며 게시판 등을 통하여 고객과 대화를 할 수 있 는 공간을 만듭니다.

|               |              |                   |                          |                                                                                                    | 로그아웃 🔂 마이    | 페이지 🕫 포인트조회                           | 🥬 공동구에 🔝 경매          |                                       |
|---------------|--------------|-------------------|--------------------------|----------------------------------------------------------------------------------------------------|--------------|---------------------------------------|----------------------|---------------------------------------|
| ·만불상 해해해해     | ····<br>이벤트싱 | 품 : 히트상품          | 추천상품                     | 신상품                                                                                                    | 0            | 124 -                                 | 24                   |                                       |
|               | RELIGION     | 0 59/8458         | 4 pioteiotxi             | w 8817U                                                                                                    | - 2486       | - 5/9/25211                           | - 創設得公園              |                                       |
| SHOPPING LIST |              | 317               | 이 사미모 카도그츠               | 48.4                                                                                                    |              | Event&                                | -                    | QUICK MENU                            |
| - 디지털제종       |              | - 11              |                          | arre                                                                                                    |              | Specials                              | <b>NGA</b>           | 李坤蒙北南北                                |
| - BC          | · Š          |                   | []室]公]宣]                 | -                                                                                                    |              | 신규호1월 71일시 측정                         | 483 48               |                                       |
| - 도서          | •            | OLUI              | 2=17 × 17,53             | (비 관을까지 모두)                                                                                                    | 4414         | 이노정도 가격이상 구입                          | 시방기방 !!<br>시 무료배송 비역 |                                       |
| - 신발          | · .          | -18-1             | 만물산골드                    | not ok-                                                                                                    |              | 211100                                |                      | A.                                    |
| 자동차용품         | •            | 1.0               |                          |                                                                                                    | SHOPP T      | · 최적의 슬로신 만1                          | · LIX/I              | -                                     |
| - 285         |              |                   |                          | Contraction of the local division of the local division of the loc |              | · · · · · · · · · · · · · · · · · · · | и~<br>И~             |                                       |
|               | 1            | <u></u>           |                          | T                                                                                                    |              | 9313 73869                            | #II9                 | 유치근본상품                                |
| BRAND LIST    | 14 Mar 199   | 1111              |                          | 1997 A. 484. 18                                                                                                    | Sec. 1       | 고객을 위한 소필!                            | 01 5129              | - CSS8                                |
| - Adidas      |              | 승각한 언터베이스, 강      | 비한 디자인 스킨 및 관리           | IN 25                                                                                                    | 1.10         | 스웨륨 오프 주비?                            | 5 211 ICF            | # 801YL                               |
| - Nike        | 100          |                   |                          |                                                                                                    |              |                                       | a sa carea.          | BASKET                                |
| = Pro-specs   | Event Pro    | duct সম এয়স্তাগন | 가장 인기있는 이벤트상품            | 입니다                                                                                                    |              |                                       | > (49.7)             |                                       |
| - nike        | 1            | 1                 | -                        | 22500                                                                                                    |              |                                       |                      | W.                                    |
| - BUAN        |              |                   | 21                       |                                                                                                    | (m. 1985) -  | S 40                                  | 1000                 | 상품 0                                  |
|               |              | 4                 | 8 8                      | STIPS DVA                                                                                                    | 3961 MP3 DVD | - Ter IX                              | 1                    | 송가격                                   |
| BOARD LIST    | 100          | 86950             | 10000                    | 리시버 =                                                                                                    | 4구러벌메타       | 20                                    | A. C.                | 0週                                    |
| - 잘문과답변       | 9            | 0.0               | 9                        | 428,000 -                                                                                                    | · 115,000 担  |                                       |                      | ····································· |
| - 결러리형계시판     | 전주!          | 1201 Sec. 6       | 승금이어링 8K5412             | NE: 107                                                                                                    |              | 반딧불과학:                                | 284                  | 245(b)                                |
| - 뉴스형게시판      | 300,000      | → 267,000 원       | 160,000 → <b>145,000</b> | 8                                                                                                    |              | 15,000                                | 8                    | +T0P                                  |
| - 블로그현게시판     |              |                   |                          |                                                                                                    |              |                                       |                      |                                       |

〈 만물상골드 사용자모드 메인 화면 〉

# - 관리자모드

(<u>http://www.도메인주소/shop/adminuser</u>)

 관리자모드란 쇼핑몰을 운영하기 위한 전체적인 디자인 및 각 기능별 관리를 할 수 있는 공간 입니다. 즉, 상품을 등록하고, 게시판을 주제에 맞게 구분하여 생성시키며, 회원관리, 주문관리
등 여러 가지 기능을 통하여 쇼핑몰을 관리하는 공간입니다.

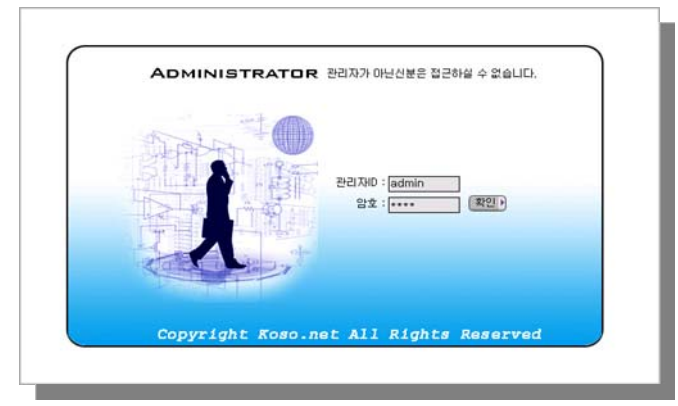

〈 관리자모드 접속 로그인 화면 〉

※ 만물상골드의 설치가 완료된 후 사용자모드와 관리자모드의 접속 방법을 이해하셨다면 이젠 관리자페이지 상에서 〈 관리자정보 〉에 대한 설정을 하셔야 합니다.

## 2) 관리자정보변경

(관리자모드 접속 아이디 / 패스워드 입력 및 기타 정보 입력방법)

- 먼저 관리자모드 접속하신 후 상단에 관리자 설정 메뉴로 갑니다.
- 관리자설정을 클릭하면 아래와 같이 관리자정보 변경 화면이 나타납니다.

| Admin >> 관리자설정 >> 관리자정보변경 |                                        |       |  |  |
|---------------------------|----------------------------------------|-------|--|--|
| → 관리자 정보                  |                                        |       |  |  |
| 관리자 id                    | admin                                  | ? 도움말 |  |  |
| 관리자 pass                  | koso                                   |       |  |  |
| 관리자 E-mail                | sjlee@koso.net                         | ? 도움말 |  |  |
| → 사업자 정보                  | [?] 도움말                                |       |  |  |
| 사업자변호                     | 215 - 81 - 80866                       |       |  |  |
| 회사명                       | (주)코소넷                                 |       |  |  |
| 대표자명                      | 이헌종                                    |       |  |  |
| 회사 법인명                    | 주식회사 코소넷                               |       |  |  |
| 업 <del>데</del>            | 정보처리업                                  |       |  |  |
| 종 목                       | 서비스업                                   |       |  |  |
| 사업장 주소                    | 서울시 송파구 마천동 50번지 4층                    |       |  |  |
| 도장                        | 인감<br>등록<br>(이미지 용량은 2MB까지만 올릴수 있습니다.) |       |  |  |
|                           |                                        |       |  |  |
| 홈페이지 이름(타이틀바)             | 만물상골드 7.1                              | ? 도움말 |  |  |
| 홈페이지 도메인명                 | manmul.koso.net                        | ? 도움말 |  |  |
| 홈페이지 웹주소(만물상 설치<br>주소)    | http://manmul.koso.net/shop            | ? 도움말 |  |  |
| 홈페이지 절대경로                 | /home/manmul/public_html               | ? 도움말 |  |  |
| 홈페이지 이름 (이메일발송시<br>사용)    | 만물상골드 7.1                              | ? 도움말 |  |  |
|                           |                                        |       |  |  |
| 데이타베이스 호스트                | localhost                              |       |  |  |
| 데이타베이스 이름                 | manmulms                               |       |  |  |
| 데이타베이스 사용자아이디             | manmulms                               |       |  |  |
| 데이타베이스 사용자비밀번호            | kos#\$#!                               |       |  |  |

〈 관리자정보 전체화면 〉

이곳에서 관리자모드 아이디 / 패스워드 변경과 관리자 이메일 변경 및 홈페이지 정보 변경
등을 할 수 있습니다.( 아래의 이미지와 설명을 참고하세요.)

가) 관리자정보

| → 관리자 정보   |              |       |
|------------|--------------|-------|
| 관리자 id     | admin        | ? 도움말 |
| 관리자 pass   | 비밀번회         |       |
| 관리자 E-mail | abc@koso.net | ? 도움말 |

| 〈 관리지      | 사정보 입력란 〉    |       |  |
|------------|--------------|-------|--|
| 관리자 E-mail | abc@koso.net | ? 도움말 |  |
| 관리자 pass   | 비밀번회         |       |  |
| 원디자 10     | admin        | 【王王昌  |  |

- 관리자정보는 관리자모드 접속시의 아이디와 패스워드를 변경하는 곳이며, 관리자 이메일은 회원기입 및 주문,입금확인,주문배송 등의 내용이 자동으로 발송이 되므로

가장 많이 사용하는 이메일 주소를 적어주시면 됩니다. 나) 사업자정보

- 관리자의 사업자정보가 있는 경우에 이를 아래의 그림과 같이 등록하면 세금계산서기능과 각 종 견적서 등의 기능에서 자동으로 적용됩니다.

| → 사업자 정보 | ? 도움말                            |
|----------|----------------------------------|
| 사업자변호    | 215 - 81 - 80866                 |
| 회사명      | (주)코소넷                           |
| 대표자명     | 이현종                              |
| 회사 법인명   | 주식회사 코소넷                         |
| 업 태      | 정보처리업                            |
| 종 목      | 서비스업                             |
| 사업장 주소   | 서울시 송파구 마천동 50번지 4층              |
| 도장       | (이미지 용량은 2MB까지만 올릴수 있습니다.) ? 도움말 |

〈 관리자정보 \_ 사업자정보 등록화면 〉

다) 홈페이지 정보

| 홈페이지 이름(타이틀바)       | 미라슈 패션니스트전문 샵~~~            | ? 도움말 |
|---------------------|-----------------------------|-------|
| 홈페이지 도메인명           | manmul.koso.net             | ? 도움말 |
| 홈페이지 웹주소(만물상 설치주소)  | http://manmul.koso.net/shop | ? 도움말 |
| 홈페이지 절대경로           | /home/manmul/public_html    | ? 도움말 |
| 홈페이지 이름 (이메일발송시 사용) | 미라슈 패션니스트샵                  | ? 도움말 |

〈홈페이지 정보 입력란 〉

- 홈페이지 정보는 관리자모드에서 도메인에 대한 정보 및 설치주소 등을 적어주는 곳입니다.

- 홈페이지 이름(타이틀 바) 부분은 쇼핑몰 접속 시 인터넷 창 가장 위에 파란색 타이틀 바 부 분에 나오는 문구를 작성하는 곳입니다. 대부분 이곳에는 판매하는 주력 상품 및 쇼핑몰의 주제 등을 써놓습니다.

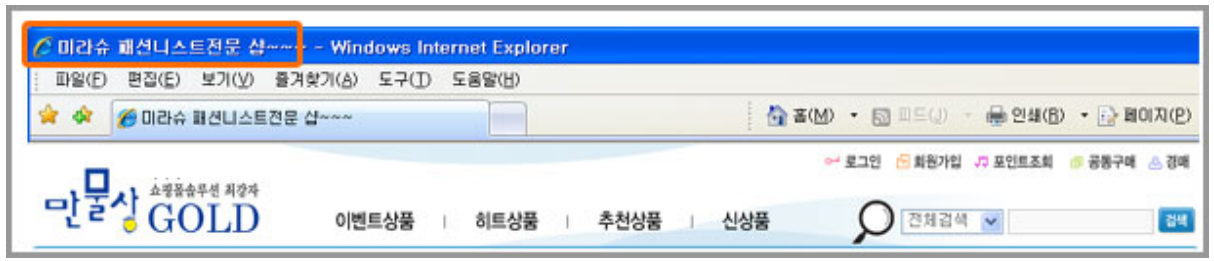

## 〈 쇼핑몰 상단 타이틀 바 출력 화면 〉

- 홈페이지 도메인명 - 실제 도메인 주소를 입력. 입력하실 때에는 www과 http:// 은 빼고 등 록해 주시면 됩니다.

- 홈페이지웹주소 - 만물상골드 설치주소를 기입하는 란입니다. 만물상골드를 설치하게 되면 자 동으로 출력되는 항목이므로 이 부분은 별도로 수정을 하실 필요가 없습니다. 다만, 운영 중에 도메인명이 변경되었을 경우에만 사용하시면 됩니다.

- 홈페이지 절대경로 부분입니다. 서버상에서의 홈페이지 경로 입니다.

이부분 역시 초기에 설정이 되어 있는 그대로 사용을 하시면 되고 혹 변경을 하실 경우에는 현 재 서비스를 받고 있는 웹호스팅사에 문의하여 정확하게 기입하셔야합니다.

( 예- 코소넷에 호스팅을 받고 있다면, /home/계정이름/public\_html 의 형태로 되어 있습니다.

\* 홈페이지 절대경로정보 직접 조회방법 (호스팅서비스 계정아이디가 'mms' 로 예를 듬)

- ① 서버에 원격으로 접속한다 (Telnet / SSH접속)
- ② 명령어로 pwd 를 기입하여 엔터를 친다

③ 결과화면에 /home/mms/public\_html 이 출력됨(경로방식은 호스팅사마다 다름)

홈copyright 부분은 이메일 발송 시 메일의 하단에 나오는 부분입니다. 상호 / 주소 / 연락처 등 회사의 기본정보를 이용하여 작성해 주시면 됩니다.